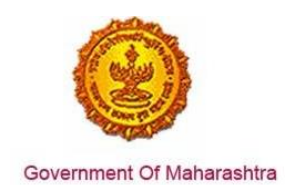

### Area 8i: Registration for Luxury Tax

**239:** Design and implement a system that allows online application, payment, tracking and monitoring without the need for a physical touch point for document submission and verification.

### Response:

Yes

### **Remarks:**

The end to end process is shown in the screenshots below. The user has to register at <u>www.mahavat.gov.in/Mahavat/index.jsp</u>

### **Supporting Documents:**

The applicant enters the URL: <u>www.mahavat.gov.in/Mahavat/index.jsp</u> and clicks on "e-Registration" on the left hand side of the portal.

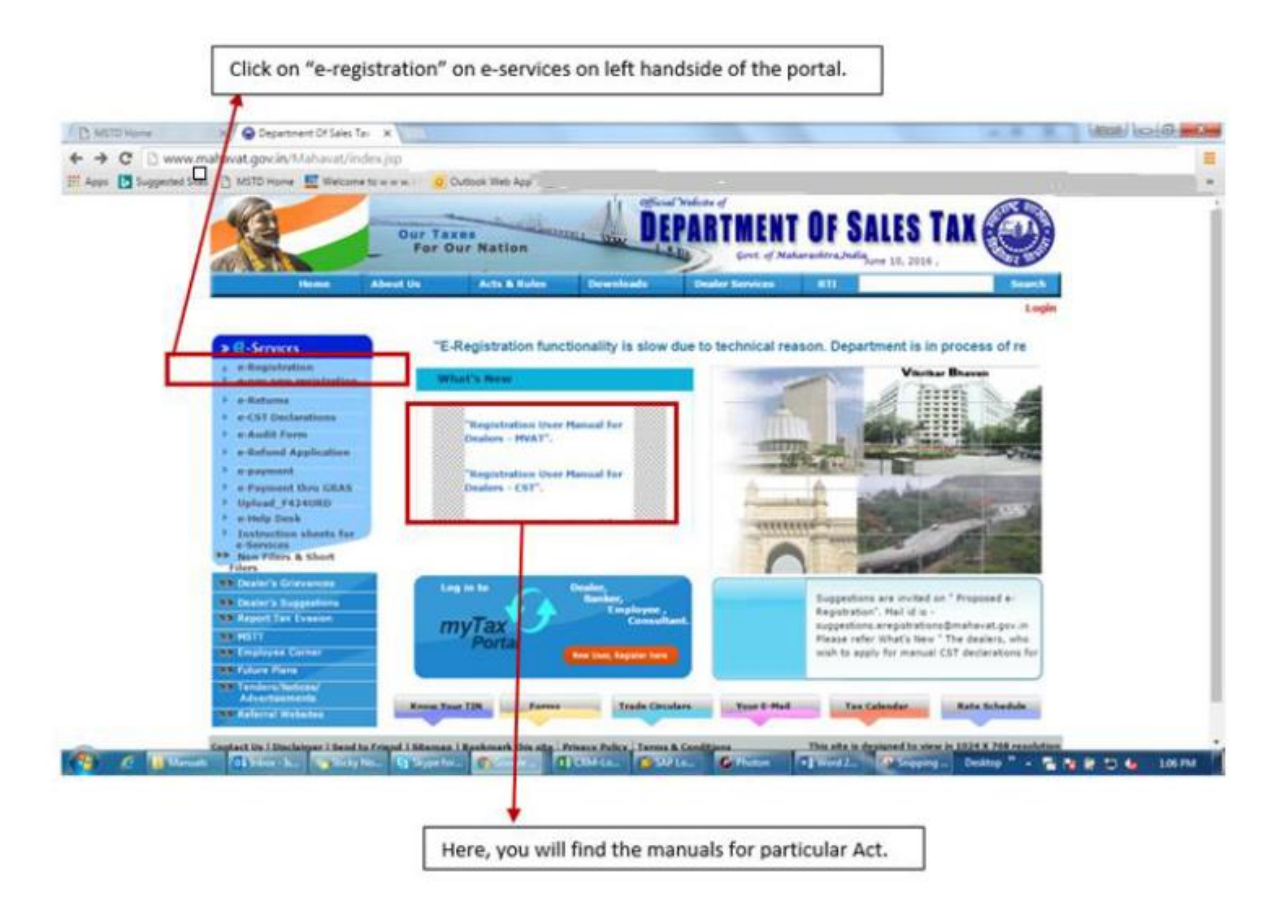

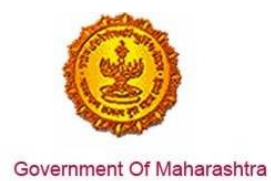

The applicant then enters the Login Credentials (User ID, Password). As seen in the screenshot, for E-Registration the user can login as a "New user" or if he/she has created a user ID, then he/she can click on "Existing User"

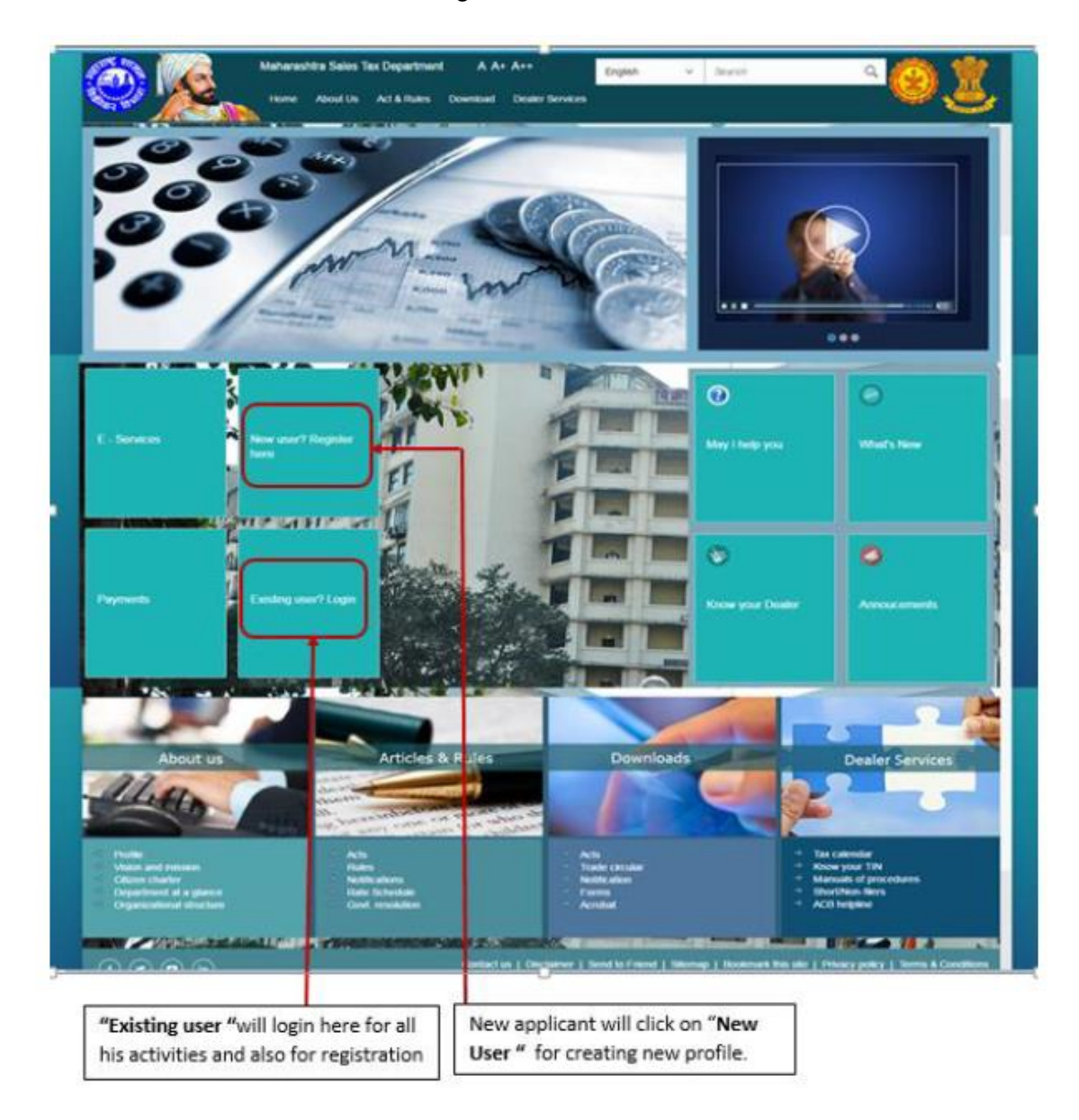

Once, a user clicks on "New User, Register Here", the page will navigate to 'Options for Registration'. Then select "New Dealer Registration under various Acts"

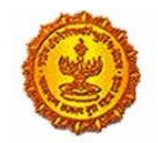

# Business Reform Action Plan 2016 Response by Government of Maharashtra

| New Dealer Registration under various Acts                           |
|----------------------------------------------------------------------|
| Existing Dealer Registration                                         |
| Other Bodies Registration(TDS Employer, TCS, Govt. and Other Bodies) |
| Consulate Registration                                               |
| STP/Advocate/CA/CS Enrolment                                         |
|                                                                      |

Once "New Dealer Registration under various Acts" is selected, an instructions page with all 7 acts is displayed. Clicking on a particular act displays instructions pertaining to that act.

Enter the relevant details like PAN and proceed.

| <del>←</del>  | PAN          | TAN Details |
|---------------|--------------|-------------|
|               | PAN      TAN |             |
| PAN:          |              |             |
| Constitution: | Ň            |             |
| Image:        | 1WH1z        | Ċ           |
| Captcha:      |              |             |
|               | Next         |             |
|               |              |             |
|               |              |             |
|               |              |             |
|               |              |             |
|               |              |             |
|               |              |             |
|               |              |             |
|               |              |             |

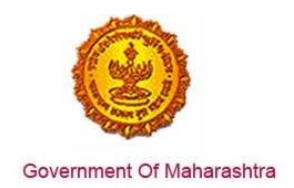

# Enter the User Details:

|                     | User Details   |  |
|---------------------|----------------|--|
| Your user ID:       |                |  |
| *Full Name:         |                |  |
| *Email ID:          |                |  |
| *Re-enter Email ID: |                |  |
| *Mobile Number:     |                |  |
|                     | Create Profile |  |
|                     |                |  |

The user will receive the following confirmation message.

| ink has bee   | en sent to your rec | istered email ID 'dur  | mbre.pramod@gmail.co    | om', Please Follow I | below steps for crea | ation of profile. |
|---------------|---------------------|------------------------|-------------------------|----------------------|----------------------|-------------------|
| Step 1: Click | the link contained  | I in the email.        | 0,                      |                      |                      |                   |
| Step 2: On t  | he User Details ve  | rification page, enter | r One Time Password(    | OTP) sent to you on  | your Registered M    | obile Number.     |
| Note: Ple     | ase check vour Ju   | nk/Spam folder in ca   | se you do not find the  | email into vour Inbo | X.                   |                   |
|               |                     |                        |                         |                      |                      |                   |
| f you have i  | not received the er | nail:                  |                         |                      |                      |                   |
|               |                     | mbro promod@gmo        | il com' provided by you | is correct ?         |                      |                   |
| . Check wh    | ether email ID 'du  | indie pranou@una       | income provided by you  | 10 0011000           |                      |                   |

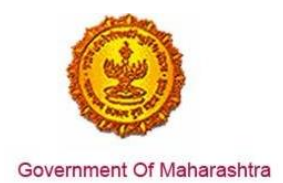

Activate your profile using the OTP sent to the registered mail ID.

|                      | Profile Activation                    |  |
|----------------------|---------------------------------------|--|
|                      |                                       |  |
|                      |                                       |  |
| Name as per PAN/TAN: | ×                                     |  |
| One Time Password:   | Resend OTP                            |  |
| User ID:             |                                       |  |
| Security Question:   | · · · · · · · · · · · · · · · · · · · |  |
| Answer:              |                                       |  |
|                      | Submit                                |  |
|                      |                                       |  |
|                      |                                       |  |
|                      |                                       |  |

Once a temporary profile is created, the user has to "e-Register" on the website – <u>www.mahavat.gov.in/Mahavat/index.jsp</u> by clicking on the "e-Registration" link

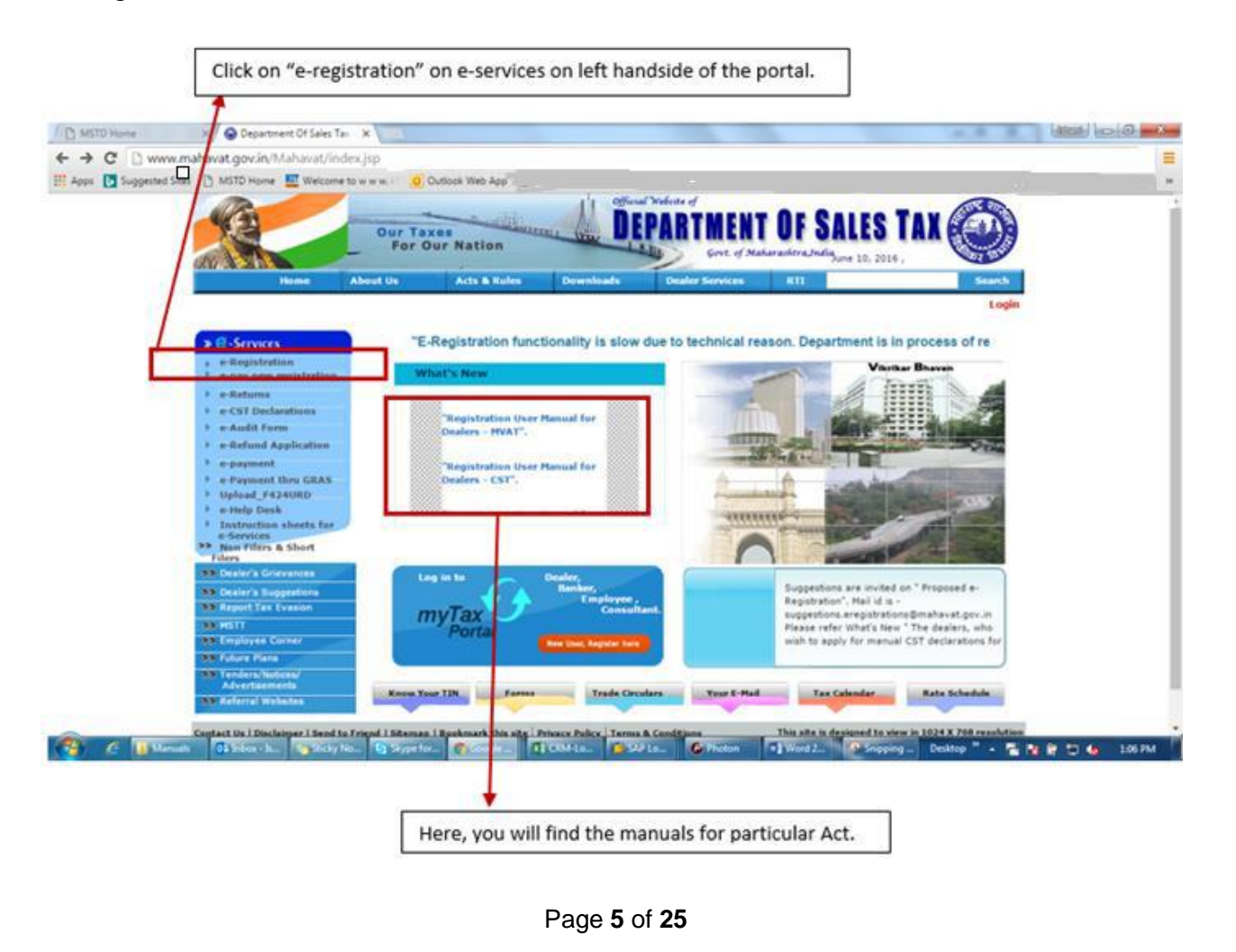

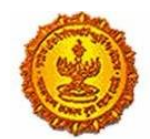

Government Of Maharashtra

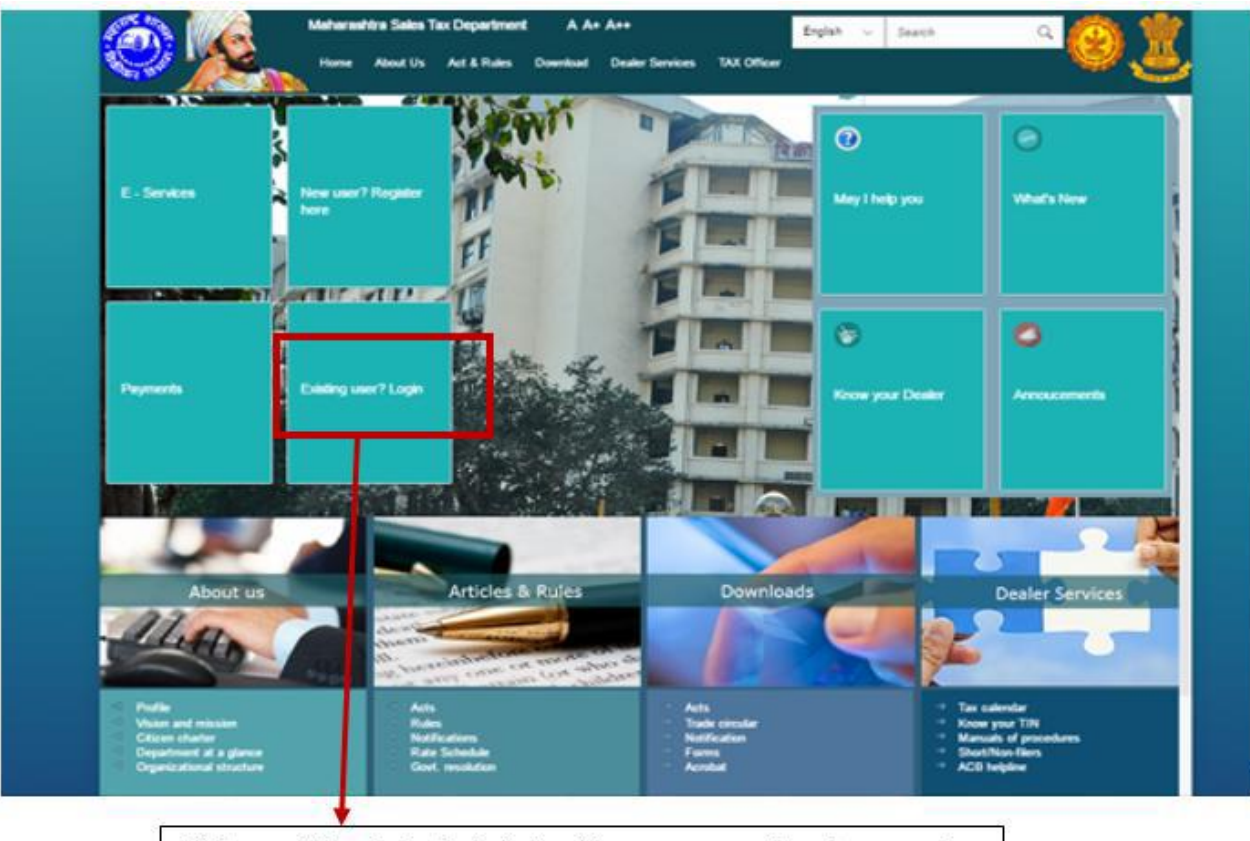

Click on existing dealer login to input temporary user id and password.

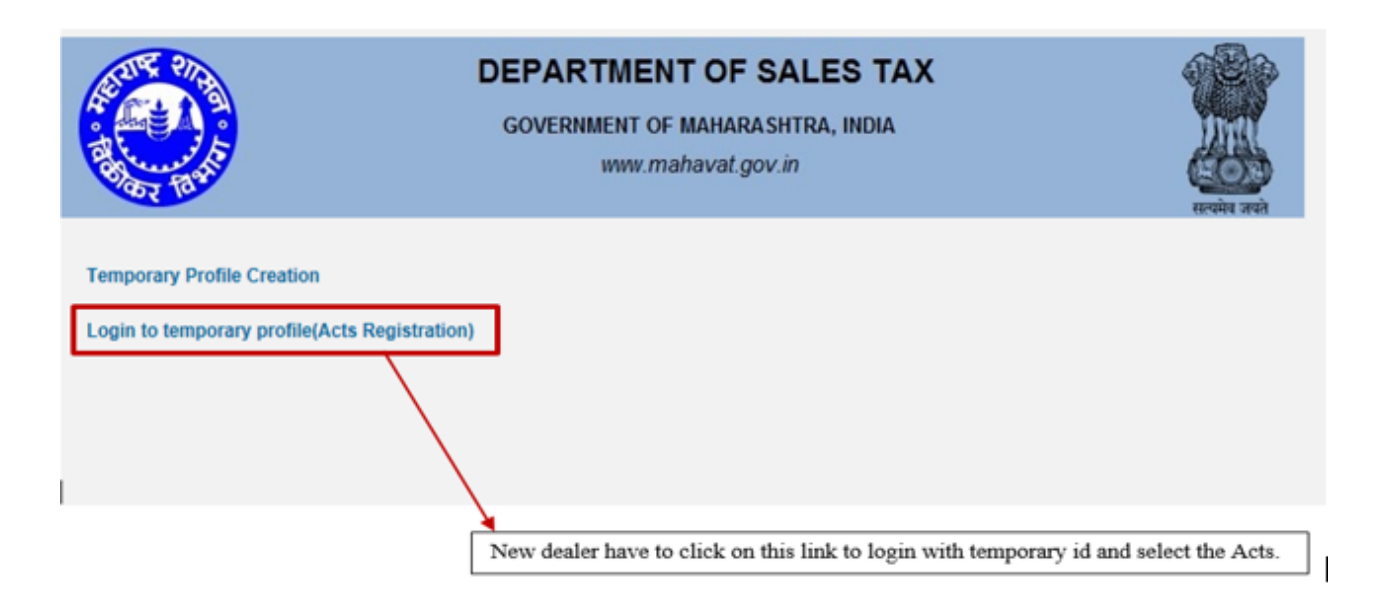

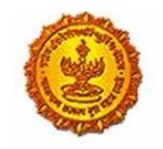

# Business Reform Action Plan 2016 Response by Government of Maharashtra

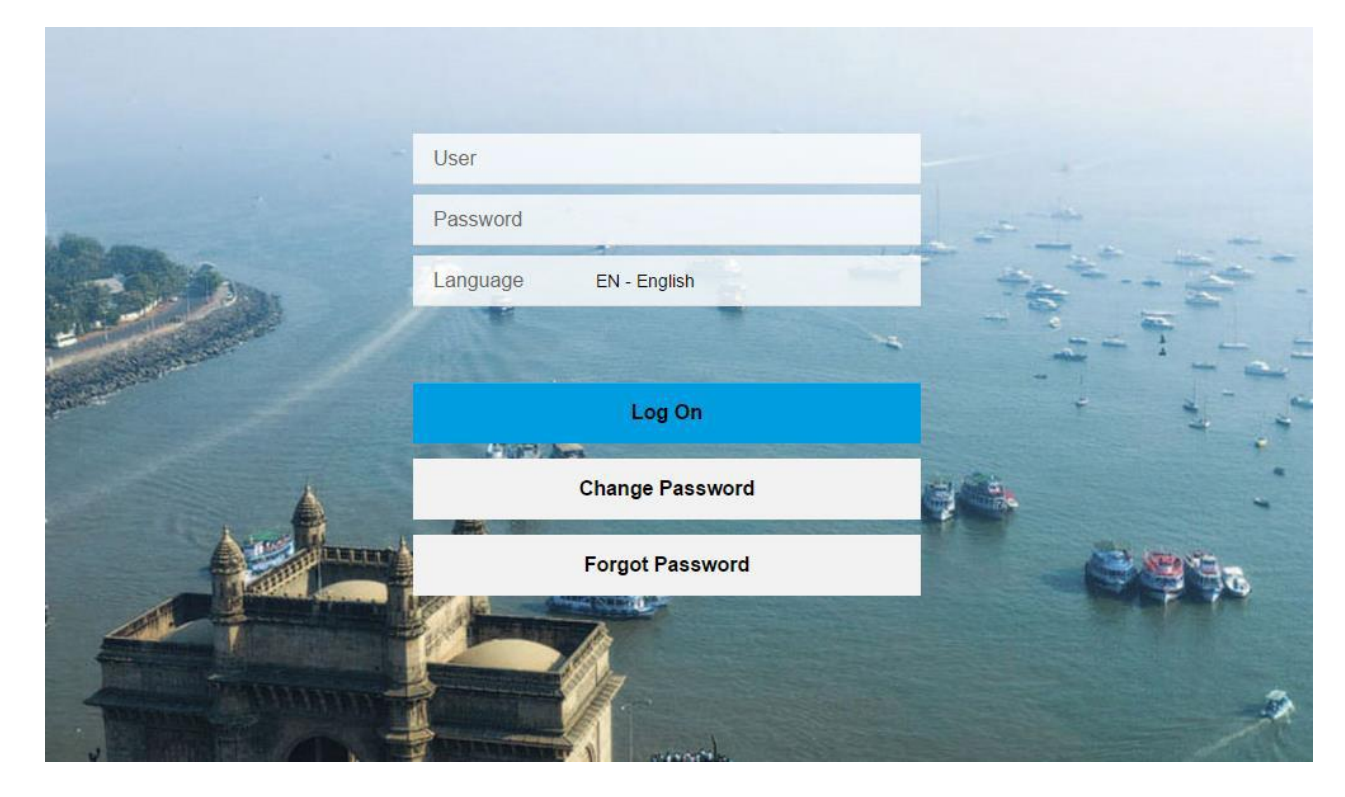

The user clicks on Registration and selects New Registration.

|   | Department of S<br>Government of Ma                                                                                                    | ales Tax<br>harashtra, India | Skip to main contr<br>Search                | A A SON TH                                           | Q.                                         | Well              | ome    |     | Ċ                                                                 | 2             |   |
|---|----------------------------------------------------------------------------------------------------|------------------------------|---------------------------------------------|------------------------------------------------------|--------------------------------------------|-------------------|--------|-----|-------------------------------------------------------------------|---------------|---|
| đ | Registration Returns                                                                                                    | Refund Payme                 | ent Form E-704                              | Query/Complaint/Feet                                 | dback F                                    | Recovery          | Appeal | CDA | Auat                                                              |               | Ξ |
|   | Registration Ameridment<br>Registration Cancellation<br>STP Enrolment Ameridment<br>STP Enrolment Cancellation<br>Other Bodies Ameridment<br>Other Bodies Cancellation<br>Consulate Ameridment<br>Consulate Cancellation | Notifications                | 3 <sup>49</sup>                             | eunt dag <u>20(Re</u><br><u>Ang</u> dag <u>50(Re</u> | ITC even<br>January                        | 1001e for<br>2016 | INR    |     |                                                                   |               |   |
|   | Download(RC)<br>Admin Bellet<br>Vision and Mission<br>Citizen charter                                                                                                    | Ar<br>Ar<br>Ra<br>Tr         | ts and rules<br>ts<br>lies<br>ade circulars | De<br>Po<br>Tri<br>No                                | ewnload<br>xms<br>ade circular<br>xmcation |                   |        |     | Dealer service<br>Tax calendar<br>Know your TIN<br>Mannuals of pr | s<br>ocedures |   |

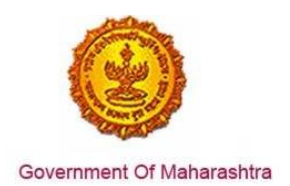

Select The Maharashtra Tax on Luxuries Act 1967 as shown below:

|                 |                  |                    |                         |                                                                                      |                                                                                                    | Registration                                                                               |                                                          |                                   |                                     |                 |                           |             |
|-----------------|------------------|--------------------|-------------------------|--------------------------------------------------------------------------------------|----------------------------------------------------------------------------------------------------|--------------------------------------------------------------------------------------------|----------------------------------------------------------|-----------------------------------|-------------------------------------|-----------------|---------------------------|-------------|
| 1<br>Select Act | 2<br>CST1 Form A | 3<br>CST Form V(B) | 4<br>CST POB<br>Details | 5<br>CST Bank<br>Details                                                             | 6<br>CST Additional<br>POB                                                                                  | 7<br>CST Other<br>States POB                                                               | 8<br>CST Business<br>Dealer                              | 9<br>CST Existing<br>Registration | 10<br>CST Details of<br>Individuals | 11<br>CST Goods | 12<br>Upload<br>Documents | •           |
|                 |                  | C                  | The l                   | Maharashtra M<br>Central Sales T<br>Maharashtra Ta<br>Maharashtra S<br>Maharashtra P | Sele<br>alue Added Tax A<br>Tax Act, 1956 (CS<br>ax on Luxuries Ac<br>tate Tax on Profe<br>urchase Tax on S | ct Act Type<br>wct, 2002 (MVA<br>ST)<br>st, 1987 (LUXL<br>ssions, Trades<br>sugarcane Act, | E<br>T)<br>JRY TAX)<br>5, Callings and Ei<br>1962 (SCPT) | mployments Ac                     | t, 1975 (PTRC)                      |                 |                           |             |
|                 |                  |                    | The The                 | Maharashtra Ta<br>Maharashtra S                                                      | ax on the Entry o<br>tate Tax on Profe                                                                      | f Goods into Lo<br>ssions, Trades                                                          | ocal Areas Act, 2<br>6, Callings and Ei                  | 002.(ENTRY O                      | F GOODS)<br>t, 1975 (PTEC)          |                 |                           |             |
|                 |                  | Type of dealer:    |                         |                                                                                      |                                                                                                    |                                                                                            |                                                          |                                   |                                     | •               |                           |             |
|                 |                  |                    |                         |                                                                                      |                                                                                                    |                                                                                            |                                                          |                                   |                                     |                 | Pr                        | evious Next |

Fill the application shown below:

|                    | Title                                                                                                    |                    |               |  |  |  |  |  |
|--------------------|----------------------------------------------------------------------------------------------------|--------------------|---------------|--|--|--|--|--|
| *12.Bus<br>*13.The | ess in respect of which this application is made, was first started on: mm/dd/                                                                                                    | ///                |               |  |  |  |  |  |
| Declaratio         | Declaration: - I hereby solemity affirm and declare that the information given herein above is true and correct to the best of my knowledge and belief and nothing has been concealed therefrom. |                    |               |  |  |  |  |  |
| Place:             |                                                                                                    | Name of applicant: |               |  |  |  |  |  |
| Pl                 | ase Enter UID                                                                                                    | Fi                 | ull Name      |  |  |  |  |  |
| get UID            |                                                                                                    |                    |               |  |  |  |  |  |
| Pleas              |                                                                                                    |                    |               |  |  |  |  |  |
| validate           | אוס טוי                                                                                                    |                    |               |  |  |  |  |  |
|                    |                                                                                                    |                    |               |  |  |  |  |  |
|                    |                                                                                                    |                    |               |  |  |  |  |  |
|                    |                                                                                                    |                    |               |  |  |  |  |  |
|                    |                                                                                                    |                    |               |  |  |  |  |  |
|                    |                                                                                                    |                    | Previous Next |  |  |  |  |  |

The user then uploads the necessary documents after filling the form as shown below:

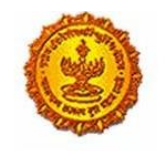

# Business Reform Action Plan 2016 <u>Response by Government of Maharashtra</u>

| Application for Registration une                                          | FORM 4<br>[See rule 5(1) and (4)]<br>der section 8 of the Maharashtra Tax on Luxuries |
|---------------------------------------------------------------------------|---------------------------------------------------------------------------------------|
| To.                                                                       |                                                                                       |
| The Registering Authority,                                                |                                                                                       |
| I hereby apply for grant of registration under section 8 of The Maharashi | tra Tax on Luxuries Act, 1987.                                                        |
|                                                                           |                                                                                       |
|                                                                           |                                                                                       |
| 1. PAN/TAN *:                                                             | AAACN0085D                                                                            |
| Documents required for proof of PAN/TAN *:                                | PAN of Company                                                                        |
| 2. Name of the Business / Proprietor * (as mentioned in PAN/TAN):         | M/s NIIT LIMITED                                                                      |
| 3.Trade / Brand Name(s) ( If any):                                        | ABC Add                                                                               |
|                                                                           |                                                                                       |
| 4. Constitution of Business *:                                            | Public Ltd. Co.                                                                       |

Select the Reason for Registration and refer to the screenshots shown below for each of the reasons:

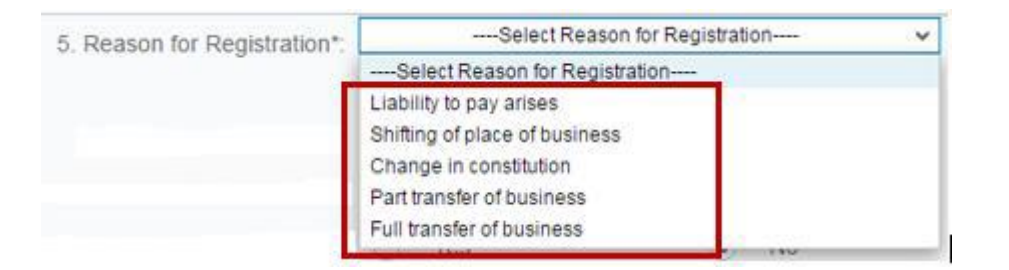

# For if liability to pay arises

| 5. Reason for Registration*:                    | Liability to pay arises                              | ¥                        |
|-------------------------------------------------|------------------------------------------------------|--------------------------|
|                                                 |                                                      |                          |
| (a) Liability to pay arises:                    |                                                      |                          |
| Date on which Liability to pay arises:          | DD/MM/YYYY                                           |                          |
| Documents required for Liability to pay arises: | Bill receipt by hotelier or by his agent for any lux | ury provided in a hotel. |
| For shifting of place of business               |                                                      |                          |
| 5. Reason for Registration*:                    | Shifting of place of business                        | ~                        |
| (b) Shifting of place of bussiness:             |                                                      |                          |
| Change in Place from:                           |                                                      |                          |
| To:                                             |                                                      |                          |
| With effect from:                               | DD/MM/YYYY                                           | <u> </u>                 |
|                                                 | Page <b>9</b> of <b>25</b>                           |                          |

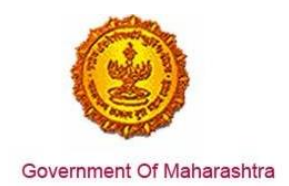

## If there is change in constitution

| 5. Reason for Registration*:                                                                                                    | Change in constitution                                                    | ~               |
|----------------------------------------------------------------------------------------------------|---------------------------------------------------------------------------|-----------------|
| (c) Change in Constitution of the business:                                                                                                    |                                                                           |                 |
| TIN (Previous):                                                                                                    |                                                                           |                 |
| Change in Constitution from:                                                                                                    |                                                                           | $\checkmark$    |
| To:                                                                                                    |                                                                           | $\mathbf{\vee}$ |
| With effect from:                                                                                                    | DD/MM/YYYY                                                                |                 |
| r part transfer of business                                                                                                    |                                                                           |                 |
| r part transfer of business                                                                                                    | Part transfer of business                                                 | ~               |
| r part transfer of business<br>5. Reason for Registra                                                                                                    | ation*: Part transfer of business                                         | ~               |
| r part transfer of business<br>5. Reason for Registra<br>(d) Part transfer of bus                                                                                                    | ration*: Part transfer of business                                        | ~               |
| r part transfer of business<br>5. Reason for Registra<br>(d) Part transfer of bus<br>Mention the name of the transferor and date of tra                                                | ration*: Part transfer of business                                        | ~               |
| r part transfer of business<br>5. Reason for Registra<br>(d) Part transfer of bus<br>Mention the name of the transferor and date of tra                                                | ration*: Part transfer of business siness: ansfer: TIN:                   | ~               |
| r part transfer of business<br>5. Reason for Registra<br>(d) Part transfer of bus<br>Mention the name of the transferor and date of tra<br>Business transferred from (N                | ation*: Part transfer of business siness: ansfer: TIN: Jame):             | ~               |
| r part transfer of business<br>5. Reason for Registra<br>(d) Part transfer of bus<br>Mention the name of the transferor and date of tra<br>Business transferred from (N<br>With effect | ration*: Part transfer of business siness: ansfer: TIN: Name): DD/MM/YYYY | ~               |

# For full transfer of business

| 5. Reason for Registration*:                              | Full transfer of business 🗸                          |                                                  |
|-----------------------------------------------------------|------------------------------------------------------|--------------------------------------------------|
| (e) Full transfer of business:                            |                                                      |                                                  |
| Mention the Tin, name of transferor and date of transfer: |                                                      |                                                  |
| TIN (Transferor):                                         |                                                      |                                                  |
| Business transferred from (Name):                         |                                                      |                                                  |
| With effect from:                                         | DD/MM/YYYY                                           |                                                  |
| Documents required for Full Transfer:                     |                                                      |                                                  |
|                                                           | Transfer Agreement OR                                |                                                  |
|                                                           | In case of Luxury Tax, Form No 6 of old firm along v | vith signature proof of person signing Form No 6 |
|                                                           | RC Cancellation Order                                |                                                  |

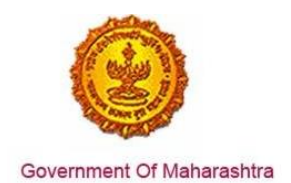

Select the nature of business. And accordingly the required documents will appear as shown in the screenshots below:

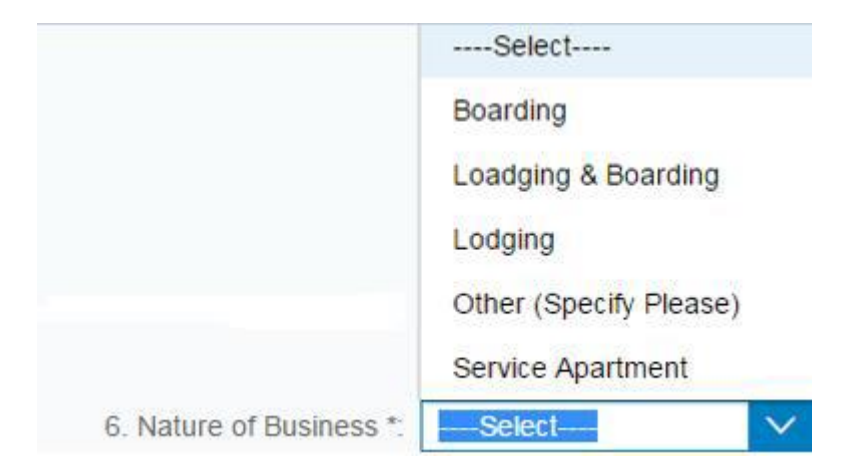

### Screenshots showing different selections of nature of business

### For Boarding

| 6. Nature of Business *:                   | Bo | arding V                                             |
|--------------------------------------------|----|------------------------------------------------------|
| Documents required for Nature of Business: | √  | License from Food and Drug Authority or Local bodies |
|                                            | √  | License from Police Department                       |

# For Lodging and Boarding

| 6. Nature of Business *:                   | Lo           | adging & Boarding 🛛 🗸                                |
|--------------------------------------------|--------------|------------------------------------------------------|
| Documents required for Nature of Business: | ✓            | License from Food and Drug Authority or Local bodies |
|                                            | $\checkmark$ | License from Police Department                       |

# For Service Apartments

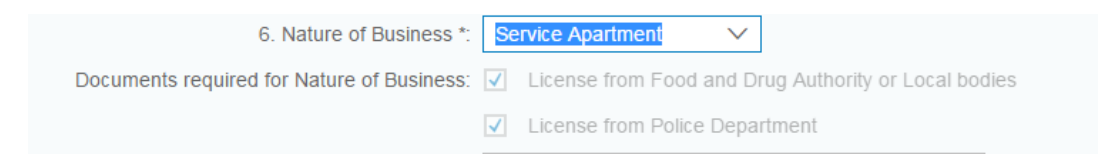

# For Others

| 6. Nature of Business *:                   | Ot | ther (Specify Please) V Specify in case of O         |
|--------------------------------------------|----|------------------------------------------------------|
| Documents required for Nature of Business: | ✓  | License from Food and Drug Authority or Local bodies |
|                                            | ✓  | License from Police Department                       |

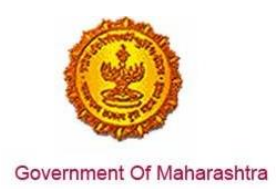

|  | After that fill | the relevant | documents | as applicable. |
|--|-----------------|--------------|-----------|----------------|
|--|-----------------|--------------|-----------|----------------|

| <ul> <li>6. Nature of Business *:</li> <li>7. Date of commencement of business *:</li> <li>8. Whether holding Certificate of Entitlement under Tourism Incentive Scheme:</li> </ul> | DD/MM/YYYY                                                                                |
|----------------------------------------------------------------------------------------------------|-------------------------------------------------------------------------------------------|
| 8. Whether holding Certificate of Entitlement under Tourism Incentive Scheme:                                                                                                    | : • Yes O No                                                                              |
| Eligibility Certificate No. of MTDC:<br>Entitlement Certificate No:<br>Documents required:                                                                                          | <ul> <li>Tourism License from MTDC</li> <li>Entitlement Certificate from MSTD.</li> </ul> |
| 9. Full address of the principal place of business *                                                                                                    |                                                                                           |

Address

| Building No/Flat No/Door No*:   |   |
|---------------------------------|---|
| Floor No:                       |   |
| Name of the Premises/Building*: |   |
| Road/Street/Lane:               |   |
| District*:                      | · |
| Taluka*:                        | ~ |
| Locality/Area/Village*:         | ~ |
| Pincode*:                       |   |
| Latitude(Optional):             |   |
| Longitude(Optional):            |   |

| Contact Details               |                                          |                  |
|-------------------------------|------------------------------------------|------------------|
| Telephone No 1 with STD Code: |                                          |                  |
| Telephone No 2 with STD Code: |                                          |                  |
| Mobile No 1*:                 |                                          | Designed mabile  |
| Mobile No 2:                  |                                          | number and email |
| FAX No:                       | •                                        | auto populated.  |
| Email Address 1*:             |                                          |                  |
| Email Address 2:              |                                          |                  |
| Website:                      | La La La La La La La La La La La La La L |                  |

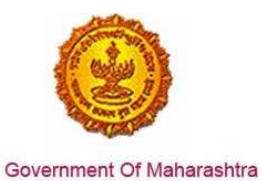

| Electricity Bill Details              |   |
|---------------------------------------|---|
| Service Provider *:<br>Consumer No *: | × |
| Account No *:                         |   |

| IGR Details                |          |  |
|----------------------------|----------|--|
| District:                  | ······ V |  |
| Location of Sub-registrar: | v        |  |
| Year:                      |          |  |
| Document Number:           |          |  |
|                            |          |  |

Select the nature of possession of premises. And accordingly the required documents will appear as shown in the screenshots below:

| Nature of possession of premises *: |            | Owned               | $\bigcirc$ | Transit/Online Sellers                     |
|-------------------------------------|------------|---------------------|------------|--------------------------------------------|
|                                     | $\bigcirc$ | Leased              | $\bigcirc$ | Rented/Leave and license                   |
|                                     | $\bigcirc$ | Tenancy/Sub-tenancy | $\bigcirc$ | Consent                                    |
|                                     | $\bigcirc$ | Rent free           | $\bigcirc$ | Stall Booking (only applicable for casual) |

Screenshots showing different selections of nature of possession of premises:

### For Owned Premises

| Nature of possession of premises *: | ۲     | Owned                | 0      | Transit/Online Sellers                      |
|-------------------------------------|-------|----------------------|--------|---------------------------------------------|
| Documents required for proc         | ofofl | Place of Business    | s(Sele | ect any one)                                |
|                                     | ✓     | Latest electricity t | oill*  |                                             |
|                                     | ✓     | Property Card        |        |                                             |
|                                     |       | Registered Owne      | rship  | deed                                        |
|                                     |       | Registered Agree     | ment   | (including Index II) with the builder       |
|                                     |       | Society maintena     | nce re | eceipt                                      |
|                                     |       | Share certificate    | of Co- | operative society in the name of applicant  |
|                                     |       | Certificate showin   | g the  | address of the applicant issued by the mana |

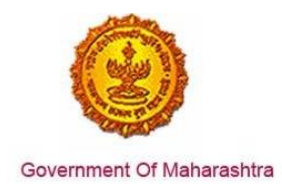

# For Transit and Online Sellers

| Nature of possession of premis | ses *: Owned  • Transit/Online Sellers                                                                                                    |
|--------------------------------|----------------------------------------------------------------------------------------------------|
| Documents required for proof   | f of Place of Business(Select any one)                                                                                                    |
|                                | ✓ Latest electricity bill *                                                                                                    |
|                                | In case of transit Agreement/ Letter of allotment.                                                                                                    |
|                                | In case of Online Sellers Agreement between main company (online                                                                                                    |
| For Leased Premises            |                                                                                                    |
| Nature of possession of prem   | ises *: Owned Orransit/Online Sellers                                                                                                    |
|                                | Leased     Rented/Leave and license                                                                                                    |
| Documents required for p       | proof of Place of Business(Select any one)                                                                                                    |
|                                | ✓ Latest electricity bill *                                                                                                    |
|                                | Lease Agreement                                                                                                    |
| For Rented / Leave and lie     | cense                                                                                                    |
| Nature of possession of prem   | nises *: Owned Oransit/Online Sellers                                                                                                    |
|                                | Leased     Rented/Leave and license                                                                                                    |
| Documents required for proof   | f of Place of Business(Select any one)                                                                                                    |
|                                | Latest electricity bill *                                                                                                    |
|                                | Registered leave and license agreement in the name of applicant alo                                                                                                    |
|                                |                                                                                                    |
|                                | Ownership proof of Licensor                                                                                                    |
|                                | <ul> <li>Ownership proof of Licensor</li> <li>Property Card</li> </ul>                                                                                                    |
|                                | <ul> <li>Ownership proof of Licensor</li> <li>Property Card</li> <li>Registered Ownership deed</li> </ul>                                                                                                    |
|                                | <ul> <li>Ownership proof of Licensor</li> <li>Property Card</li> <li>Registered Ownership deed</li> <li>Registered Agreement (including Index II) with the builder</li> </ul>                                                                                                    |
|                                | <ul> <li>Ownership proof of Licensor</li> <li>Property Card</li> <li>Registered Ownership deed</li> <li>Registered Agreement (including Index II) with the builder</li> <li>Society maintenance receipt</li> </ul>                                                                             |
|                                | <ul> <li>Ownership proof of Licensor</li> <li>Property Card</li> <li>Registered Ownership deed</li> <li>Registered Agreement (including Index II) with the builder</li> <li>Society maintenance receipt</li> <li>Share certificate of Co-operative society in the name of applicant</li> </ul> |

Page 14 of 25

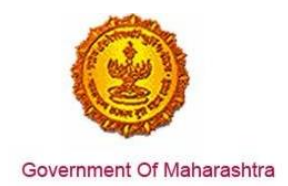

# For Tenancy / Sub-tenancy

| ,                            | •         |                                                                       |  |  |  |  |
|------------------------------|-----------|-----------------------------------------------------------------------|--|--|--|--|
| Nature of possession of prei | mises *   | C Owned Owned O Transit/Online Sellers                                |  |  |  |  |
|                              |           | <ul> <li>Leased</li> <li>Rented/Leave and license</li> </ul>          |  |  |  |  |
|                              |           | <ul> <li>Tenancy/Sub-tenancy</li> <li>Consent</li> </ul>              |  |  |  |  |
|                              |           |                                                                       |  |  |  |  |
| Documents required for proc  | of of Pla | ace of Business(Select any one)                                       |  |  |  |  |
|                              | ✓ L       | atest electricity bill *                                              |  |  |  |  |
|                              | ✓ R       | Registered Tenancy/Sub-tenancy agreement                              |  |  |  |  |
|                              | ✓ L       | atest Rent Receipt                                                    |  |  |  |  |
|                              | ✓ Ir      | ncase of Sub-tenant No Objection Certificate from landlord with his s |  |  |  |  |
|                              |           |                                                                       |  |  |  |  |
| For Consent                  |           |                                                                       |  |  |  |  |
| Nature of possession of prem | nises *:  | Owned Transit/Online Sellers                                          |  |  |  |  |
|                              |           | Leased     Rented/Leave and license                                   |  |  |  |  |
|                              |           | Tenancy/Sub-tenancy     Consent                                       |  |  |  |  |
|                              |           |                                                                       |  |  |  |  |
| Documents required for pro   | of of P   | lace of Business(Select any one)                                      |  |  |  |  |
|                              | <b>√</b>  | Latest electricity bill*                                              |  |  |  |  |
|                              |           | Consent letter from family member/s in the name of applicant (owner   |  |  |  |  |
|                              |           | Ownership proof of Consenter/s                                        |  |  |  |  |
|                              |           | Property Card                                                         |  |  |  |  |
|                              |           | Registered Ownership deed                                             |  |  |  |  |
|                              |           | Registered Agreement (including Index II) with the builder            |  |  |  |  |
|                              |           | Society maintenance receipt                                           |  |  |  |  |
|                              |           | Share certificate of Co-operative society in the name of applicant    |  |  |  |  |
|                              |           | List of directors from Registrar of Companies of sister concern       |  |  |  |  |
|                              |           | Board Resolution of consenter company                                 |  |  |  |  |
|                              |           | Consent letter and signature proof of consenter Director              |  |  |  |  |
|                              |           |                                                                       |  |  |  |  |

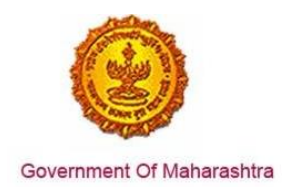

# For Rent – Free premises

| Nature of possession of premises | S*: Owned Orransit/Online Sellers                                   |
|----------------------------------|---------------------------------------------------------------------|
|                                  | <ul> <li>Leased</li> <li>Rented/Leave and license</li> </ul>        |
|                                  | Tenancy/Sub-tenancy O Consent                                       |
|                                  | Rent free     Stall Booking (only applicable for casual)            |
| Documents required for proo      | f of Place of Business(Select any one)                              |
|                                  | ✓ Latest electricity bill *                                         |
|                                  | Consent letter from family member/s in the name of applicant (owner |
|                                  | Ownership proof of Consenter/s                                      |
|                                  | Property Card                                                       |
|                                  | Registered Ownership deed                                           |
|                                  | Registered Agreement (including Index II) with the builder          |
|                                  | Society maintenance receipt                                         |
|                                  | Share certificate of Co-operative society in the name of applicant  |
|                                  | List of directors from Registrar of Companies of sister concern     |
|                                  | Board Resolution of consenter company                               |
|                                  | Consent letter and signature proof of consenter Director            |
| For Stall Booking                |                                                                     |
| Nature of possession of premises | S*: Owned Transit/Online Sellers                                    |
|                                  | <ul> <li>Leased</li> <li>Rented/Leave and license</li> </ul>        |
|                                  | Tenancy/Sub-tenancy O Consent                                       |
|                                  | Rent free     Stall Booking (only applicable for casual)            |
| Documents required for p         | roof of Place of Business(Select any one)                           |
|                                  | Allotment Letter                                                    |
|                                  |                                                                     |
|                                  |                                                                     |
|                                  |                                                                     |
|                                  | Page 16 of 25                                                       |
|                                  |                                                                     |

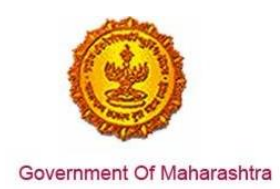

### Fill in the bank details as applicable:

| Iain Nature: Financial Institutions                                                                                                    |                          | Part Nature:     | Bonded Warehouse<br>EOU/STP/EHTP |
|----------------------------------------------------------------------------------------------------|--------------------------|------------------|----------------------------------|
|                                                                                                    |                          |                  | Cable & DTH Services<br>Printing |
|                                                                                                    |                          |                  | Office/Sales Office              |
|                                                                                                    |                          |                  |                                  |
| <ol><li>Details of bank account(s)*</li></ol>                                                                                                    |                          |                  |                                  |
|                                                                                                    |                          |                  |                                  |
| Add bank accounts Delete bank account                                                                                                    | ts                       |                  |                                  |
| Total number of Bank Accounts maintained by                                                                                                    | the applicant f          | for conductina b | ousiness: 1                      |
|                                                                                                    |                          |                  |                                  |
|                                                                                                    |                          |                  |                                  |
|                                                                                                    |                          |                  | ~                                |
|                                                                                                    |                          |                  | $\leftarrow$                     |
| Select Entry*:                                                                                                    | <ul> <li>MICF</li> </ul> | R Code: 〇        | IFSC Code                        |
| Select Entry*:                                                                                                    | MICF                     | R Code: 〇        | IFSC Code                        |
| Select Entry*:<br>Account number*:                                                                                                    | <ul> <li>MICF</li> </ul> | R Code: 🔘        | IFSC Code                        |
| Select Entry*:<br>Account number*:<br>Type of Account:                                                                                                | MICF                     | R Code: ()       | FSC Code                         |
| Select Entry*:<br>Account number*:<br>Type of Account:<br>MICR Code:                                                                                  | MICF                     | R Code: ()       | FSC Code                         |
| Select Entry*:<br>Account number*:<br>Type of Account:<br>MICR Code:<br>Name of the Bank*:                                                            | MICF                     | R Code: ()       | IFSC Code                        |
| Select Entry*<br>Account number*:<br>Type of Account:<br>MICR Code:<br>Name of the Bank*:<br>Branch and Address of the Bank and Branch:               | MICF                     | R Code: ()       | IFSC Code                        |
| Select Entry*:<br>Account number*:<br>Type of Account:<br>MICR Code:<br>Name of the Bank*:<br>Branch and Address of the Bank and Branch:<br>Pin Code: | MICF                     | R Code: ()       | IFSC Code                        |

Document Required for bank details \*: 🔽 Scanned copy Cancelled Cheque of Current Account in the name of firm/business

| Select Entry*:                             | MICR Code   IFSC Code                                        |                        |                |         |
|--------------------------------------------|--------------------------------------------------------------|------------------------|----------------|---------|
| Account number*:                           | -                                                            |                        | ]              |         |
| Type of Account:                           |                                                              | ~                      | ]              |         |
| IFSC:                                      |                                                              |                        | Get            | details |
| Name of the Bank*.                         |                                                              | ~                      |                |         |
| Branch and Address of the Bank and Branch: |                                                              |                        | ]              |         |
| Pin Code:                                  |                                                              |                        | ]              |         |
| State:                                     |                                                              |                        | ]              |         |
|                                            |                                                              |                        |                | ,       |
|                                            | Get details would fetch to<br>branch and <u>pincode simu</u> | lame of t<br>Ilataneou | he ban<br>sly. | k,      |

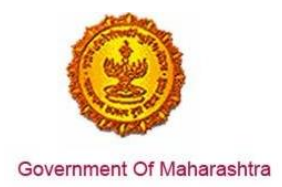

Document Required for bank details \*: 🗹 Scanned copy Cancelled Cheque of Current Account in the name of firm/business

# The user can add additional premises of the business as applicable:

| 11. Full address of the additional place(s) of Business / C | Godown(s) / Warehouse(s) in Maharashtra                                                      |   |
|-------------------------------------------------------------|----------------------------------------------------------------------------------------------|---|
|                                                             | Total number of Additional Place(s) of Business / Godown(s) /<br>Warehouse(s) in Maharashtra | 1 |
| Premises 1 Details of Additional Place of Business          | Add Premises Delete Premises                                                                 |   |

## The user needs to furnish details of the other persons in the business:

| The user needs                                           |                                                                                                    |                                                              |                                                                      |  |  |  |  |
|----------------------------------------------------------|----------------------------------------------------------------------------------------------------|--------------------------------------------------------------|----------------------------------------------------------------------|--|--|--|--|
| 12. Details of Proprietor/Partn                          | er/Director/Members of Managi                                                                      | ing Committee/all persons having any interest in the         | business including HUF *                                             |  |  |  |  |
| Total Number of F                                        | Total Number of Persons 1                                                                          |                                                              |                                                                      |  |  |  |  |
| Note: Please prov                                        | Note: Please provide details in the table below. In case you need more tables, click on add button |                                                              |                                                                      |  |  |  |  |
| In case of Prop                                          | In case of Proprietorship: Details of Owner/Proprietor.                                            |                                                              |                                                                      |  |  |  |  |
| In case of Part<br>submitted)                            | tnership: Details of all Managing/ Au                                                              | uthorized Partners (personal details of all partners but pho | tos of only ten partners including that of Managing Partner is to be |  |  |  |  |
| In case of Con                                           | npanies registered under Companie                                                                  | es Act: Managing Director and whole time directors.          |                                                                      |  |  |  |  |
| In case of HUF                                           | F: Details of Karta of HUF.                                                                        |                                                              |                                                                      |  |  |  |  |
| In case of Trus                                          | st: Details of Managing Trustee.                                                                   |                                                              |                                                                      |  |  |  |  |
| <ul> <li>In case of Assisted to be submitted)</li> </ul> | ociation of Persons: Details of Mem                                                                | bers of Managing Committee(personal details of all memb      | bers but photos of only ten members including that of Chairman is    |  |  |  |  |
| In case of Loca                                          | al Authority: Details of CEO or equiv                                                              | valent.                                                      |                                                                      |  |  |  |  |
| In case of Stat                                          | tutory Body: Details of CEO or equiv                                                               | valent.                                                      |                                                                      |  |  |  |  |
| In case of other                                         | ers: Details of person responsible fo                                                              | or day to day affairs of the business.                       |                                                                      |  |  |  |  |
|                                                          |                                                                                                    |                                                              |                                                                      |  |  |  |  |
| 🔷 In case of L                                           | LP, If Partners Registered                                                                         | I then TIN, otherwise as above of all partne                 | rs.                                                                  |  |  |  |  |
| Any other d                                              | Any other documents on which the address is available.                                             |                                                              |                                                                      |  |  |  |  |
| Add                                                      | Add Delete                                                                                         |                                                              |                                                                      |  |  |  |  |
|                                                          |                                                                                                    | $\leftarrow$                                                 | $\rightarrow$                                                        |  |  |  |  |
|                                                          |                                                                                                    |                                                              |                                                                      |  |  |  |  |
| Details(1)                                               |                                                                                                    |                                                              |                                                                      |  |  |  |  |
|                                                          |                                                                                                    |                                                              |                                                                      |  |  |  |  |
| Name of the person:                                      | nirmal                                                                                             | mahek                                                        | singh                                                                |  |  |  |  |
| Name of Father/Husband:                                  | anup                                                                                               | mahek                                                        | singh                                                                |  |  |  |  |
|                                                          |                                                                                                    |                                                              |                                                                      |  |  |  |  |

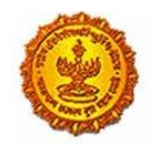

# Business Reform Action Plan 2016 Response by Government of Maharashtra

| Designation/Status:                  |                                       |
|--------------------------------------|---------------------------------------|
| Date of birth:                       |                                       |
| PAN:                                 |                                       |
| POI (Person of Indian Origin):       |                                       |
| OCI (Overseas Citizenship of India): |                                       |
| PTEC:                                |                                       |
| TIN(if LLP):                         |                                       |
| PTRC(if LLP);                        |                                       |
| Passport No(in case of foriegners):  |                                       |
| UID No:                              | · · · · · · · · · · · · · · · · · · · |
| DIN No.(if any):                     |                                       |
| Mobile Number:                       |                                       |
| E-mail address:                      |                                       |
| Telephone No:                        |                                       |
| Gender:                              | Male ~                                |
| FAX No:                              |                                       |

### **Residential Address**

| •                                     |
|---------------------------------------|
|                                       |
|                                       |
|                                       |
| · · · · · · · · · · · · · · · · · · · |
| ~                                     |
| . 🗸                                   |
|                                       |
|                                       |
|                                       |
|                                       |

# Contact Details Telephone No 2 with STD Code: Std Code Mobile No 2: Email Address 2: FAX No:

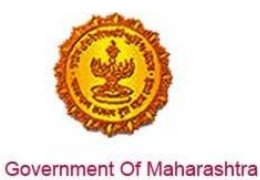

Documents required for proof of Place of Premanent Residence Address (Select any one)

- Copy of Passport
- Other National ID attested by Indian
- Embassy/Consulate/High Commission/Apostile
- Bank account statement in country of residence duly attested by Indian Embas..
- NRE (Non Resident External) bank account statement
- Person of Indian Origin (PIO) card issued by Government of India.
- Overseas Citizen of India (OCI) card issued by Government of India

| Designation/Status                                        |                                                                                                   |                                                                                                    |
|-----------------------------------------------------------|---------------------------------------------------------------------------------------------------|----------------------------------------------------------------------------------------------------|
| Date of birth                                             |                                                                                                   |                                                                                                    |
| PAN                                                       |                                                                                                   |                                                                                                    |
| POI (Person of Indian Origin)                             |                                                                                                   |                                                                                                    |
| OCI (Overseas Citizenship of India)                       |                                                                                                   |                                                                                                    |
| PTEC                                                      | :                                                                                                 |                                                                                                    |
| TIN(If LLP)                                               |                                                                                                   |                                                                                                    |
| PTRC(if LLP)                                              |                                                                                                   |                                                                                                    |
| Passport No(in case of foriegners)                        | :                                                                                                 |                                                                                                    |
| UID No                                                    |                                                                                                   |                                                                                                    |
| DIN No.(if any)                                           |                                                                                                   |                                                                                                    |
| Mobile Number                                             |                                                                                                   |                                                                                                    |
| E-mail address                                            |                                                                                                   |                                                                                                    |
| Telephone No                                              |                                                                                                   |                                                                                                    |
| Gender                                                    | Male ~                                                                                            | Based on the details given                                                                                                    |
| FAX No                                                    |                                                                                                   | in POI, OCI, UID and                                                                                                    |
|                                                           |                                                                                                   | passport details ( screen<br>3 29) any one supporting                                                                                                    |
| Contact Details                                           |                                                                                                   | document w.r.t above                                                                                                    |
| T-1-1-1 - 1-1                                             |                                                                                                   | needs to be uploaded as                                                                                                    |
| releptione No 2 with STD Co                               | 98                                                                                                | listed below (screen 3.30)                                                                                                    |
| Email Address                                             |                                                                                                   |                                                                                                    |
| Ental Address                                             |                                                                                                   |                                                                                                    |
| Percentation and the second of Pince of Percentation      | ne filian (filian an en)                                                                          |                                                                                                    |
| Documents required for proof of Place of Phemanent Reside | nce Address (Select any one)                                                                      | 1 Alexandre Alexandre Alex |
|                                                           | Cripy or Parsport<br>Other National ID attested by Indian Embassy/Consulate/High Commission/Apost |                                                                                                    |
|                                                           | Bank account statement in country of residence duly attested by Indian Embas                      |                                                                                                    |
| -                                                         | NRE (Non Resident External) bank account statement                                                |                                                                                                    |
|                                                           | Person of Indian Origin (PIO) cand issued by Government of India.                                 |                                                                                                    |
|                                                           | Overseas Citizen of India (OCI) card issued by Government of India                                |                                                                                                    |

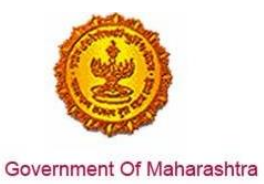

| Scanned copy of Document to be uploaded: | Latest electricity bill* |                                                                                       |
|------------------------------------------|--------------------------|---------------------------------------------------------------------------------------|
|                                          |                          | Property Card                                                                         |
|                                          |                          | Registered Ownership deed                                                             |
|                                          |                          | Registered Agreement (including Index II) with the builder                            |
|                                          |                          | Society maintenance receipt                                                           |
|                                          |                          | Share certificate of Co-operative society in the name of applicant                    |
|                                          |                          | Certificate showing the address of the applicant issued by the manager of Nationalise |
|                                          |                          | Latest electricity bill *                                                             |
|                                          |                          | Registered leave and license agreement in the name of applicant alongwith             |
|                                          |                          | Ownership proof of Licensor                                                           |
|                                          | Property Card            |                                                                                       |
|                                          |                          | Registered Ownership deed                                                             |
|                                          |                          | Registered Agreement (including Index II) with the builder                            |
|                                          |                          |                                                                                       |

# The rest of the form can be filled as shown:

| Address(s) in other State(s) and corresponding T | IN under C.S.T. Act, if any                                |                    |
|--------------------------------------------------|------------------------------------------------------------|--------------------|
|                                                  | Add Address                                                | Delete Address     |
| 4 Status of the signatory to the application *   | SELECT                                                     | \$                 |
|                                                  | SELECT<br>PROPRIETOR                                       |                    |
|                                                  | AUTHORIZED PERSON OF PROPP<br>PARTNER                      | RIETOR             |
| Name of the signatory to the application:        | ADULT. MEMBER OF HUF                                       |                    |
|                                                  | DIRECTOR OF A CORPORATE BO<br>MANAGER OF A CORPORATE BO    | DY<br>DY           |
|                                                  | SECRETARY OF A CORPORATE B<br>PRINCIPAL OFFICER OF A CORPO | SODY<br>DRATE BODY |
| UID No:                                          | UID NO                                                     | GELUTH             |

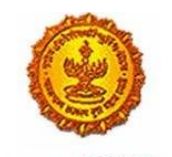

# Business Reform Action Plan 2016 Response by Government of Maharashtra

| 14. Status of the signatory to the application *:             |                                        | ~                                              |                                |
|---------------------------------------------------------------|----------------------------------------|------------------------------------------------|--------------------------------|
|                                                               |                                        |                                                |                                |
|                                                               |                                        |                                                |                                |
| Name of the signatory to the application:                     | First Name                             | Middle Name                                    | Last Name                      |
|                                                               |                                        |                                                |                                |
| UID No:                                                       | UID No                                 | Get OTP                                        |                                |
|                                                               |                                        | 1                                              |                                |
|                                                               |                                        |                                                |                                |
| OTP:                                                          | Enter OTP                              | Validate OTP                                   |                                |
|                                                               |                                        |                                                |                                |
| 15. If the business is managed/Conducted by the person offic  | r than 12 above then details of Proper | itor / Partner / Director / Members of Ma      | naging Committee / all persons |
| having any interest in the business (including the members of | Hindu Undivided Family Business) No    | t to be filled in if the applicant is a Depart | ment of Government.            |
| Name of the Hotel                                             | 1                                      |                                                |                                |
| Total Number of Hotel Conductors/Manager                      | s: 1                                   |                                                |                                |
|                                                               |                                        |                                                |                                |
|                                                               | Add                                    | Delete                                         |                                |
|                                                               | -                                      | $\rightarrow$                                  |                                |
|                                                               |                                        |                                                |                                |
|                                                               |                                        |                                                |                                |
| Address(1)                                                    |                                        |                                                |                                |
| Full Name of Conductor/Manager:                               | First Name Middle                      | Name Last Name                                 |                                |
| PAN:                                                          |                                        |                                                | -                              |
| UID No.:                                                      |                                        |                                                |                                |
| Mobile Number:                                                |                                        |                                                |                                |
| Email Address:                                                |                                        |                                                |                                |
| Telephone No:                                                 |                                        |                                                |                                |
| Gender:                                                       |                                        | $\checkmark$                                   |                                |
| Fax No.:                                                      |                                        |                                                |                                |
|                                                               |                                        |                                                |                                |

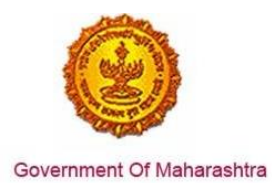

**Residential Address** 

| Building No/Flat No/Door No:   |   |
|--------------------------------|---|
| Floor No:                      |   |
| Name of the Premises/Building: |   |
| Road/Street/Lane:              |   |
| District:                      | ~ |
| Taluka/Area:                   | ~ |
| Locality/Area/Village:         | ~ |
| Pincode:                       |   |
| Latitude(Optional):            |   |
| Longitude(Optional):           |   |

After successfully filling in the application, the user uploads the documents as shown below:

| 1<br>Select Act                                                                           | 2<br>Luxury<br>Registration F                                                                                                    | 3<br>Luxury POB<br>Details                                                                  | 4<br>Luxury Bank<br>Details                                                                                                    | 5<br>Luxury<br>Additional POB                                                                      | 6<br>Luxury Details<br>of Residential                                     | 7<br>Luxury Other<br>State POB | 8<br>Luxury Details<br>of Signatory | 9<br>Luxury Form 7 | 10<br>Upload<br>Documents | Acknowldgeme<br>nt |
|-------------------------------------------------------------------------------------------|----------------------------------------------------------------------------------------------------|---------------------------------------------------------------------------------------------|----------------------------------------------------------------------------------------------------|----------------------------------------------------------------------------------------------------|---------------------------------------------------------------------------|--------------------------------|-------------------------------------|--------------------|---------------------------|--------------------|
|                                                                                           |                                                                                                    |                                                                                             |                                                                                                    | UPLOA                                                                                              | DOCU                                                                      | MENT                           |                                     |                    |                           |                    |
| ✓ Instr                                                                                   | ructions                                                                                                    |                                                                                             |                                                                                                    |                                                                                                    |                                                                           |                                |                                     |                    |                           |                    |
| List of doc<br>Note: All th<br>i) Name of<br>ii) Descript<br>iii) Signatu<br>iv) Validity | uments required to<br>the documents pert<br>buyer and seller<br>tion of address Pla<br>res of buyer, seller<br>Period of the agre | be uploaded a<br>aining to deeds<br>ce of Business/<br>and all the witr<br>ement in case of | long with applications with applications with applications of Resider the second page of Resider the second page of leave and licer the second page of leave and licer the second page of leave | ation for New Re<br>loaded shall cont<br>nce/Additional Pla<br>e containing stam<br>nse agreement. | gistration.<br>ain the following:<br>ace of Business.<br>ip of registrar. |                                |                                     |                    |                           |                    |

v) If partnership deed/LLP agreement is of nore than 5 pages, upload pages showing commencement date of partnership, names of partners and their percentage of shares, place of business and signatures of all partners.
 vi) If the PAN Card is not available with the applicant, then the details of the PAN obtained from the website of Income Tax Department may be accepted as a proof of PAN instead of copy of PAN.

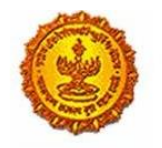

# Business Reform Action Plan 2016 Response by Government of Maharashtra

Upload Documents

| Scanned copy of Paid MTR-6 Challan                       |                                    | Upload | Preview |
|----------------------------------------------------------|------------------------------------|--------|---------|
| Photo of signatory to the application *                  |                                    | Upload | Preview |
| Signature                                                |                                    | Upload | Preview |
| Annexure "B" (Download Template)                         | Dealers Manual of PTEC.docx        | Upload | Preview |
| Scanned copy of FORM V(B)*                               | Pramod.Error in CST-14-4-2016.xlsx | Upload | Preview |
| Scanned copy of FORM V(B)*                               | Pramod.Error in CST-14-4-2016.xlsx | Upload | Preview |
| PAN of Company                                           |                                    | Upload | Preview |
| POB-Latest electricity bill*                             |                                    | Upload | Preview |
| POB-Ownership proof of Licensor                          | 2                                  | Upload | Preview |
| POB-Registered leave and license agreement in the name . |                                    | Upload | Preview |
| POB-Property Card                                        |                                    | Upload | Preview |
| APOB-000002-Latest electricity bill*                     | Positive.PTRCtesting.docx          | Upload | Preview |
| APOB-000001-Latest electricity bill*                     | Positive.PTRCtesting.docx          | Upload | Preview |
| APOB-000001-Property Card                                |                                    | Upload | Preview |
| APOB-000002-Property Card                                |                                    | Upload | Preview |
| CST TIN Certificate of concerned state                   | Dealers Manual of SCPT.docx        | Upload | Preview |
| Aadhaar Card                                             | SampleTimesheet_v1.5N.xls          | Upload | Preview |

### Declaration

I hereby solemnly affirm and declare that the information given herein above is true and correct to the best of my knowledge and belief and nothing has been concealed therefrom. I hereby authorise Maharashtra Sales Tax Department to collect the information from UID authority.

Place: DD/MM/YYYY 🖺

Digital Signature of applicant (if any):

Designation:

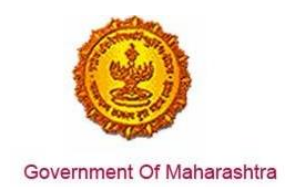

After uploading the documents, no payment is required for registration for Luxury Tax. The user will get a mail on submitting the application with the Application Reference Number that can be used for tracking the application as shown below:

| Message AMYPM0293K_M1.PDF (139 KB)                                                                                                    |                           |  |  |
|----------------------------------------------------------------------------------------------------|---------------------------|--|--|
| Dear applicant,<br>Your application for registration is received as attached herewith<br>Application No - 000100000232<br>Thanks and regards, |                           |  |  |
| MSTD                                                                                                    |                           |  |  |
|                                                                                                    |                           |  |  |
|                                                                                                    | status of the application |  |  |